### How to Continuos Recording on Campro Express 64?

### 1. Open Campro Express64 software

### 2. Select System setting

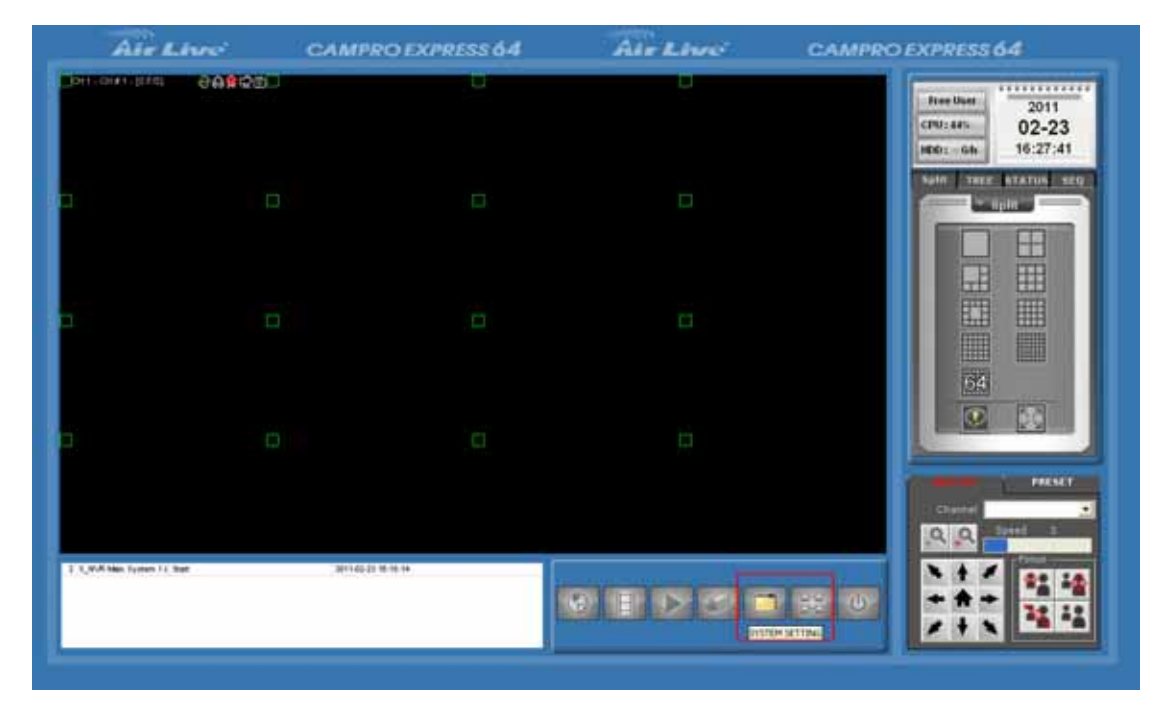

#### a. Select Camera

|             | earch |   |                               |               |                               | -     | 88     |             |
|-------------|-------|---|-------------------------------|---------------|-------------------------------|-------|--------|-------------|
| System      |       |   | IP Address                    | Brend         | Model                         | Port  |        | PT2 Setting |
| Channel     | 1     | V | 192.168.0.45<br>192.168.0.109 | AIRLIVE       | AirCam OD-600HD<br>WL-2000CAM | 80    |        |             |
| intelligent | 3     |   | 192,168.0,99                  | AIRLIVE       | AirCam POE-250HD              | 80    | mat    | jpeg        |
| Sugart Line |       |   |                               |               |                               |       |        |             |
| ventrian    |       |   |                               |               |                               |       | tion   | lexda       |
| Мар.        |       |   |                               |               |                               |       |        | 5           |
| ccount      |       |   |                               |               |                               |       | FPS    |             |
| 150         |       |   |                               |               |                               |       | tro    | VBR         |
| (EC.        |       |   |                               |               |                               |       |        |             |
| Backup      |       |   |                               | Search an     | ain                           |       | Late   | N/A         |
| ave         |       |   |                               | and attention |                               |       |        | N/A         |
|             |       | _ |                               | and permanyse |                               |       | GOP    |             |
| og View     |       |   |                               | odel          |                               |       |        | 9           |
| xit         |       |   | Vide                          | • ID -        | Video Port                    |       | Quanty |             |
|             |       |   | · · ·                         | IAC :         |                               | Audio | Format |             |
|             |       |   |                               | TZ: @ Enable  | C Disable                     |       |        |             |
|             |       |   |                               |               |                               |       | 5      | k 500 50    |

| Cietana.         | Channel List               |                |             |
|------------------|----------------------------|----------------|-------------|
| system           | Channel List Channel       | el Setting     | PTZ Setting |
| Channel          | Channel [2] : -            | Other Settings |             |
| Intelligent      | Network Setting            | Format         | jpeg 💌      |
| Event Handling   | IP Address 192 168 0 45 80 | Resolution     | siga 💌      |
| E-Map            | User Name admin            | MAX. FPS       | 5 💌         |
| REC.             | Display                    | Rate Control   | VBR 💽       |
| Backup           | Device Setting             | BitRate        | N/A •       |
| Save             | Brand AIRLIVE              | GOP            | N/A •       |
| Log View<br>Exit | Video ID                   | Quality        | 9 •         |
| leron :          | MAE : 00000000             | Audio Format   |             |

### b. Setting your camera username & password

## 3. Select REC.

| CamPro Express 64 |            |                   |              |              |          |
|-------------------|------------|-------------------|--------------|--------------|----------|
| - Combrand        | VRecon     | ding Setting      |              |              |          |
| System            |            | Overview          | Recording Se | tting        | Schedule |
| Channel           | Сн<br>1    | Continuous<br>X   | Schedule     | Event        | Manual   |
| Intelligent       |            |                   |              |              |          |
| Event Handling    | 511        |                   |              |              |          |
| E-Map             |            |                   |              |              |          |
| Account           |            |                   |              |              |          |
| REC.              |            |                   |              |              |          |
| Backup            | Recordin   | g General Setting |              |              |          |
| Save              | V Stor     | age Path          |              |              |          |
| Log View          | Free       | Space To          | tal Space    | Storage Path |          |
| Exit              | 111        |                   |              |              |          |
| 7.                | <b>-</b> 2 |                   |              |              |          |
|                   | <u> </u>   | Г Ман.            | Retain 7     | Days         | NO       |
|                   |            |                   |              |              |          |

| System         | Trecording Second   |                   |        | 04444 (M) |
|----------------|---------------------|-------------------|--------|-----------|
| e facan        | Overview            | Recording Setting | l l    | Schedule  |
| Channel        | Select File Path    | Cohendula I       |        | Manual    |
| Intelligent    | d: [GHOST]          |                   | -      |           |
| Event Handling | Program Files       |                   |        |           |
| E-Map          | CamPro Express 64   |                   |        |           |
| Account        | EMap_Pic<br>eventss |                   |        |           |
| REC.           | Lang                |                   |        |           |
| Backup         | MAP<br>Es           |                   |        |           |
| Save           | Web                 |                   | 1      |           |
| Log View       |                     |                   | e Path |           |
| Exit           | Çe                  | onfirm            |        |           |
|                | Г Мак. Ро           | rtain 70          | ays    | VG        |

#### a. Select store path that you want.

#### b. Select Recording Setting

100

### c. Setting Camera Recording function, Select Continuous Mode

| Contain       | 7 PR | VRecording Setting     |   |                |                                                                                                    |                |           |    |           |       |
|---------------|------|------------------------|---|----------------|----------------------------------------------------------------------------------------------------|----------------|-----------|----|-----------|-------|
| system        |      | Overview               |   |                | Recording Setting Schedu                                                                                                    |                |           |    | schedule  |       |
| Channel       | Сн   | CH Continuous Schedule |   | -              | Channel                                                                                                    | CH1 [CH        | # 1]      |    |           |       |
|               | 1    | 0                      | × |                | and the second second sec | and the second | anne.     |    |           |       |
| intelligent   | 2    | ×                      | × |                | Name                                                                                                    | CH # 1         |           |    |           |       |
|               | 3    | ×                      | × |                | Format                                                                                                    | lineo          |           |    |           |       |
| vent Handling | 4    | ×                      | × |                | 1000000                                                                                                    | pres           |           |    |           |       |
|               | 5    | ×                      | × | 1              |                                                                                                    |                |           |    |           |       |
| -Map          | 6    | х                      | х | Recording Mode |                                                                                                    |                |           |    |           |       |
|               | 7    | ×                      | × |                | I Co                                                                                                    | ntinuo         | T Schedu  | le | E EVIO    |       |
| Account       | 8    | ×                      | × |                |                                                                                                    |                | FPS       |    |           |       |
|               | 9    | ×                      | × |                | Foll                                                                                                    | -              | (r.a)     | -  | most.     | -     |
| REC.          | 10   | ×                      | × |                | (row)                                                                                                    | <u> </u>       | True      |    | Tront     |       |
| ALC:          | 11   | ×                      | × |                | -                                                                                                    |                | 1/P Frame | ð  |           |       |
| Jackum        | 12   | ×                      | × |                | (Lan)                                                                                                    | 1              | (Latt)    | 1  | Fatt      | -     |
| Menup         | 13   | ×                      | × |                | Protection of the second                                                                                                    |                | 1.111     |    | 1.15.1    |       |
| T TAL AND     | 14   | ×                      | × |                |                                                                                                    |                |           |    | Pre-Alam  | Tir   |
| Jave          | 15   | ×                      | × |                |                                                                                                    |                |           |    | 0         | _     |
| an Marri      | 16   | ×                      | × |                |                                                                                                    |                |           |    | 10        | 1     |
| .og view      | 17   | ×                      | × |                |                                                                                                    |                |           |    | Post-Alam | n Tir |
|               | 18   | ×                      | × |                |                                                                                                    |                |           |    | 30        | -     |
| axit :        | 19   | ×                      | × |                |                                                                                                    |                |           |    | 1.001     | -     |
|               | 20   | ×                      | × |                |                                                                                                    |                |           |    | 00        | 1     |
|               | 21   | ×                      | × |                |                                                                                                    |                |           |    | V         |       |
|               | 22   | ×                      | × |                |                                                                                                    |                |           |    |           |       |
|               | 23   | ×                      | × |                |                                                                                                    |                |           |    |           |       |
|               | 24   | ×                      | × | *              |                                                                                                    |                |           |    |           |       |

# 4. Save & Exit

| 11             | VR       | VRecording Setting |          |                       |                |              |           |        |            |     |
|----------------|----------|--------------------|----------|-----------------------|----------------|--------------|-----------|--------|------------|-----|
| System         | Overview |                    |          | Recording Setting Sch |                |              | chedule   | hedule |            |     |
| Channel        | CH       | Continuous         | Schedule | -                     | Channel        | CH1 [CH      | # 1]      |        |            |     |
|                | 1        | 0                  | ×        |                       | Manag          |              | 00.007    |        |            | -   |
| Intelligent    | 2        | ×                  | ×        |                       | reame          | CH # 1       |           |        |            |     |
|                | 3        | ×                  | ×        |                       | Format         | Format lineo |           |        |            |     |
| Event Handling | 4        | ×                  | 8        |                       |                | <u>r</u>     |           |        |            |     |
|                | 5        | ×                  | ×        |                       | _              |              |           |        |            |     |
| E-Map          | 6        | ×                  | ×        |                       | 17. (2)        | 5            | Recording | Mode   |            |     |
|                | 7        | ×                  | ×        |                       | N ICO          | ntinuo       | Scher     | dule   | Rickell    |     |
| Account        | 8        | ×                  | ×        |                       |                |              | FPS:      |        |            |     |
|                | 9        | ×                  | ×        | - 1                   | Full           | +            | Full      | -      | Full       |     |
| REC.           | 10       | X                  | ×        |                       | Trown          |              | Tr. west. | -      | Ti ou      | -   |
|                | 11       | X                  | ×        |                       |                |              | 1/P Fran  | ne     |            |     |
| Backup         | 12       | ×                  | ×        | (+7                   | (+P)           | 1            | 1+P.      | -      | 19P        |     |
| a an an i an p | 13       | ×                  | ×        |                       | and the second |              | a.        | -      | A COLORADO | -   |
| Save           | 14       | ×                  | ×        |                       |                |              |           |        | Pre-Alarm  | Tim |
| ALVC.          | 15       | ×                  | ×        |                       |                |              |           |        | 0          |     |
| Log View       | 16       | ×                  | ×        |                       |                |              |           |        | 12         | -   |
| COR VIEW       | 17       | X                  | ×        |                       |                |              |           |        | Post-Alam  | Tim |
| num.           | 10       | ×                  | ×        |                       |                |              |           |        | 30         |     |
| EXIL           | 19       | X                  | ×        |                       |                |              |           |        |            | _   |
|                | 20       | X                  | ×        |                       |                |              |           |        | 00         | 100 |
|                | 21       | ×                  | ×        |                       |                |              |           |        | V          | 6   |
|                | 22       | ×                  | ×        |                       |                |              |           |        |            |     |
|                | 23       | ×                  | ×        |                       |                |              |           |        |            |     |
|                | 24       | ×                  | ×        | -                     |                |              |           |        |            |     |

### 5. Select your camera

a. Press Manual recording button, turn on this function, and start Continuous Recording function.

| Airte                         | ne CAMP          | RO EXPRESS 64 | AirLine | CAMPRO EXPRESS 64                               |
|-------------------------------|------------------|---------------|---------|-------------------------------------------------|
| PH- CHAN-LAFAC                | OAN DI Jaco anno | 0-1920        |         | Ree Uses<br>CPU: 67%<br>HED: 0.0.68<br>17:15:31 |
|                               | CREED            |               |         |                                                 |
|                               |                  |               |         |                                                 |
| 2                             |                  |               |         |                                                 |
| T 1,948 Nov. Funders 11. Stat | - Berde          | 0.0.44        |         |                                                 |

# 6. Select Play Back

| AirLine                                      | CAMP                   | RO EXPRESS 64     | AirLine | CAMPRO EXPRESS 64                                                                             |
|----------------------------------------------|------------------------|-------------------|---------|-----------------------------------------------------------------------------------------------|
|                                              |                        | 8-1100            | U.      | Free Uses         2011           CPU7:72%         02-23           NR0:334.6h         17:18:09 |
| 145                                          |                        |                   |         | Sein THE BEATIN SEQ                                                                           |
|                                              |                        |                   |         |                                                                                               |
|                                              |                        |                   |         | PRESET                                                                                        |
| 2 1,44 New System 14 Teat<br>2 Particle Gate | 3011-06-1<br>3811-06-1 | 5.07%88<br>877998 |         |                                                                                               |

a. Select your camera, and you will view camera recording video.

| AirLine                                                | CAMPRO EXPRESS 64        | AITLING                                                                                                    | CAMPRO EXPRESS 64                                                                                                    |  |
|--------------------------------------------------------|--------------------------|----------------------------------------------------------------------------------------------------|----------------------------------------------------------------------------------------------------|--|
| 011                                                    |                          |                                                                                                    |                                                                                                    |  |
| 2018/2017/103 1796/0 X<br>OH 1<br>OH -<br>OH -<br>OH - | 171/08 (a -174) a 1740 a | Normania and Anna and Anna and Anna and Anna and Anna and Anna and Anna and Anna and Anna and Anna and Anna and | Control Tablet  Control Tablet |  |

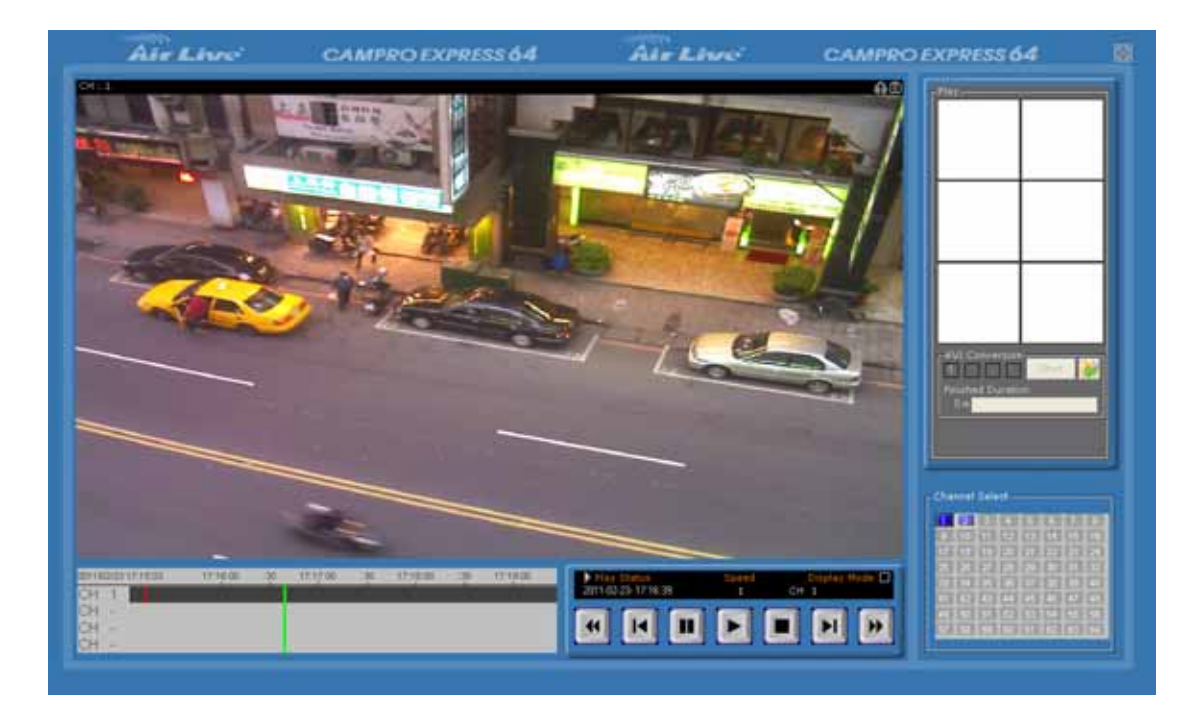